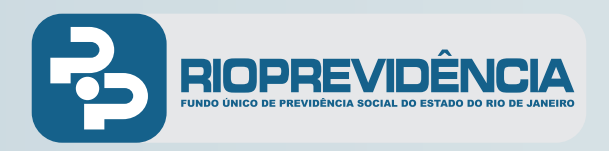

## AGENDE SEU ATENDIMENTO

## Siga as instruções abaixo:

- 1 Acesse o site do Rioprevidência (https://www.rioprevidencia.rj.gov.br/)
- 2 Clique na opção Agendamento online ao lado esquerdo:

| RIOPREVIDÊNCIA             |                          | the of Paget        |            | I Prese | Museu de Aste Cor |
|----------------------------|--------------------------|---------------------|------------|---------|-------------------|
| Home Quem Somos Governança | Legislação Aposentadoria | Ativos Informativos | Licitações | Imóveis | Noticias /        |
| Serviços                   | Informativos             |                     |            |         |                   |
| Ø Agendamento online       |                          |                     |            |         |                   |
| 隘 Receba nossa Newsletter  |                          | 10                  |            |         |                   |
| Contracheques              |                          | nde                 |            |         |                   |
| L Consulte seu processo    | Age                      | seumer              | to         |         |                   |

| * Tipo de solicitante:     | <ul> <li>Pensionista</li> <li>S</li> <li>Público em geral</li> <li>S</li> </ul> | Servidor ativo<br>Servidor inativo         | Marque o tipo de solicitante:                                                                                                    |
|----------------------------|---------------------------------------------------------------------------------|--------------------------------------------|----------------------------------------------------------------------------------------------------|
| * CPF:<br>* Nome:          |                                                                                 |                                            | <ul> <li>Perisionista</li> <li>Servidor ativo</li> <li>Público em geral</li> <li>Servidor inativo</li> </ul>                                                                                                    |
| * Data de nascimento:      |                                                                                 |                                            | Preencha os campos com seus dados:                                                                                                    |
| País:<br>* CEP:            | Brasil                                                                          | ×.                                         | CPF*     Número     Nome     Bairro                                                                                                    |
| * Logradouro:<br>* Número: |                                                                                 | Complemento:                               | CEP     Logradouro     Cala de hascimento     OF     OF |
| * Bairro:                  |                                                                                 | * Município:                               | OBS: Caso apareça a mensagem: "O número do CPF informado consta<br>nossos registros de usuário", faça o login com seu acesso ao contrachequ<br>clique opção de continuar, para prosseguir com o agendamento.                                                                                                    |
| * UF:                      | Selecione V                                                                     |                                            |                                                                                                    |
| E-mail:                    | Selecione                                                                       |                                            | Selecione qual meio de contato da sua preferência.<br>Lembre-se que, se optar por email, será obrigatório preenc                                                                                                    |
| Telefone 1:                | Selecione •                                                                     |                                            | um número de celular.                                                                                                    |
| Requerente<br>* Tipo:      | Curador Guardião O próprio                                                      | Procurador<br>Representante legal<br>Tutor | Escolha o "Tipo" que se aplica ao seu caso:         • Curador         • Guardião         • O proprio         • Tutor                                                                                                    |

**3** Preencha os campos na tela, da seguinte forma:

Ao terminar o preenchimento dos dados, clicar em "Próximo"